- 対象製品のシリアル番号を確認
- SW ダウンロードページに移動

|                                                                                                    | HBC                                                                                                    | 製品・技術 ▼                                                                                                    | ソリューション サポート 雪梯・                                                                                                    | - 協定 ▼ パートナー企業 × 会社展要 ▼                                                                                                    |                            |
|----------------------------------------------------------------------------------------------------|----------------------------------------------------------------------------------------------------|----------------------------------------------------------------------------------------------------|----------------------------------------------------------------------------------------------------|----------------------------------------------------------------------------------------------------|----------------------------|
|                                                                                                    |                                                                                                    |                                                                                                    | 0                                                                                                    |                                                                                                    |                            |
|                                                                                                    | サポート                                                                                                    |                                                                                                    |                                                                                                    | ずべて副作う                                                                                                    |                            |
|                                                                                                    | リソースセンター                                                                                                    |                                                                                                    | ポリシー                                                                                                    |                                                                                                    |                            |
|                                                                                                    | ¥7トウェアのダウンロ−ド <mark>2</mark>                                                                                                    | テクニカルドキュメント                                                                                                    | サービス掲示板<br>チャンネルサービス                                                                                                    | 製品ライフサイクル管理戦略<br>サービス・保証                                                                                                    |                            |
|                                                                                                    | オンラインヘルプ                                                                                                    |                                                                                                    |                                                                                                    |                                                                                                    |                            |
|                                                                                                    | ライセンスサービス<br>バーコード偽造防止の問合せ<br>修理・交換                                                                                                    | 保証の問合せ<br>サービスホットライン<br>テクニカルペース                                                                                                    |                                                                                                    |                                                                                                    |                            |
|                                                                                                    | Web-to-ケース                                                                                                    | H3C サポートアプリ                                                                                                    |                                                                                                    |                                                                                                    |                            |
|                                                                                                    |                                                                                                    |                                                                                                    |                                                                                                    |                                                                                                    |                            |
|                                                                                                    |                                                                                                    |                                                                                                    |                                                                                                    |                                                                                                    |                            |
|                                                                                                    |                                                                                                    |                                                                                                    |                                                                                                    |                                                                                                    |                            |
| ニュース・イベント<br>https://www.h3c.com/jp/Support/                                                                   |                                                                                                    | IIII~>                                                                                                    | and the second second s |                                                                                                    |                            |
| <ul> <li>シリアル番号を</li> </ul>                                                                                    | 入力して、「Sof                                                                                                    | tware Search」 そ                                                                                                    | ミクリックする                                                                                                    |                                                                                                    |                            |
|                                                                                                    |                                                                                                    |                                                                                                    |                                                                                                    |                                                                                                    | 음 Login @ Country / Region |
| Products and Solutions                                                                                         | ware Down                                                                                                    | load                                                                                                    | About Us                                                                                                    |                                                                                                    |                            |
| Home - Support                                                                                                 | > Resource Center > Software Downloa                                                                                                    | d                                                                                                    |                                                                                                    |                                                                                                    |                            |
|                                                                                                    | Global                                                                                                    |                                                                                                    | ł                                                                                                    | Hong Kong, China                                                                                                    |                            |
| The Software Do<br>also provides cu                                                                            | ownload Section contains software and p<br>stomers with software usage information                                                                                                    | roduct instructions, including software, s<br>, allowing you to troubleshoot and make                                                                              | oftware version and feature upgrade infor<br>better use of H3C products.                                                                                                    | mation, software instructions, and other related content. It                                                                                | ×                          |
| 210231AJ                                                                                                    | 0                                                                                                    |                                                                                                    |                                                                                                    | Q Software Search                                                                                                    |                            |
| Software ve<br>1. Currently, t<br>2. Please use<br>3. After the serial<br>supporting.                          | rsion search guide:<br>his search function only supports CT han<br>the serial number of the host or chassis<br>flware is downloaded, please check the<br>number does not relate to any version in | dware devices. The software products an<br>for software version search;<br>product model list in the release note will<br>formation, you can go to the version dow | id the related software of IT products can<br>h the model of the device you are using in<br>mload page of the corresponding product                                                                                                    | be downloaded from the corresponding product page;<br>n case of any version mismatch;<br>to download it, or reach help to h3cts@h3c.com for | Contact Sales              |
| The second second second second second second second second second second second second second second second s |                                                                                                    |                                                                                                    |                                                                                                    |                                                                                                    |                            |

• 「Downloads」をクリックする

| Products and Solutions Industry Solutions Services Support Training & Certification Pa                                                                                                    | artners About Us                                             |                                |
|----------------------------------------------------------------------------------------------------|--------------------------------------------------------------|--------------------------------|
| Home - Support - Resource Center - Software Download                                                                                                    |                                                              |                                |
| 219801                                                                                                    |                                                              | Q Software Search              |
| Software version search guide:                                                                                                    |                                                              |                                |
| 1. Currently, this search function only supports hardware devices, and software products can be                                                                                                    | downloaded from the corresponding product page;              |                                |
| <ol> <li>Please use the serial number of the host or chassis for software version search;</li> <li>After the software is downloaded, please check the product model list in the release note with the software version search;</li> </ol> | the model of the device you are using in case of any version | n mismatch:                    |
| 4. If the serial number does not relate to any version information, you can go to the version down                                                                                                    | load page of the corresponding product to download it, or re | each help to h3cts@h3c.com for |
| supporting.                                                                                                    |                                                              |                                |
|                                                                                                    |                                                              |                                |
|                                                                                                    |                                                              | Burnhaut                       |
| lite                                                                                                    | Date                                                         | Downloads                      |
| WX1804H-CMW710-R5466P01                                                                                                    | 2023/8/15 17:48:04                                           | Downloads 6                    |
| WX1804H-CMW710-R5463P01                                                                                                    | 2023/4/10 14:58:13                                           | Downloads                      |
| WX1804H-CMW710-R5458P03                                                                                                    | 2022/11/3 12:04:42                                           | Downloads                      |
| WX1804H-CMW710-R5457                                                                                                    | 2022/8/10 14:13:54                                           | Downloads                      |
| WX1804H-CMW710-R5447P04                                                                                                    | 2022/2/24 16:27:54                                           | Downloads                      |
| WX1804H-CMW710-R5446P06                                                                                                    | 2021/10/28 9:48:24                                           | Downloads                      |
| WX1804H-CMW710-R5439P01                                                                                                    | 2020/12/22 10:41:14                                          | Downloads                      |
| WX1804H-CMW710-R5436P01                                                                                                    | 2020/10/9 14:55:10                                           | Downloads                      |
|                                                                                                    |                                                              |                                |

• 「Agree」をクリックする

| нвс                                                                                                    | Products & Technology                                                                                                    | Solutions                                                                                          | Support                                                                               | Training & Certification                                                                                                    | Partners A                                                           | bout Us |
|----------------------------------------------------------------------------------------------------|----------------------------------------------------------------------------------------------------|----------------------------------------------------------------------------------------------------|---------------------------------------------------------------------------------------|----------------------------------------------------------------------------------------------------|----------------------------------------------------------------------|---------|
| Software License Agree                                                                                                    | ement                                                                                                    |                                                                                                    |                                                                                       |                                                                                                    |                                                                      |         |
| Home - Software License Agreement                                                                                                    |                                                                                                    |                                                                                                    |                                                                                       |                                                                                                    |                                                                      |         |
| 1. Foreword<br>This is an important reminder and plu                                                                                                    | ease read carefully:                                                                                                    |                                                                                                    |                                                                                       |                                                                                                    |                                                                      |         |
| You and H3C Group (Hereinafter referred to<br>used it in any other manner, you will be cons<br>herein. In such case, please immediately sto<br>You shall also contact H3C or its local agent<br>2. Definitione  | as "H3C") have entered into the So<br>idered as entering into the Agreeme<br>p installing, copying the Software o<br>for return of goods or refunding.     | ftware License Agre<br>ent. You are not allor<br>r using it in any othe                            | ement. If you have<br>ved to use the soft<br>r manner, and dele                       | installed, reproduced, downloade<br>ware if you do not accept all or pa<br>te any component that you have                                            | ed the Software or<br>art of the terms<br>installed or saved.        |         |
| 2. Deministrations<br>Software: The 'Software' mentioned herein<br>H3C, and such supporting files include sourc<br>music, words and codes contained in the So<br>content, quality, tests, user's manual and use | refers to data processing programs<br>ac code and object code of the Softw<br>ftware, as well as other paper or ele<br>ar license agreement related to the | or supporting files th<br>ware, the entire or pa<br>actronic information a<br>licensed software or | at are already or a<br>art of pictures, pho<br>and technical docu<br>H3C products (He | bout to be implanted into designa<br>tos, icons, animations, audio reco<br>mentations describing the functio<br>reinafter collectively referred to a | ted products of<br>rd, video record,<br>ns, features,<br>s "Software |         |
| Software name: WX1804H-CMW710-R5466P01                                                                                                    |                                                                                                    |                                                                                                    |                                                                                       |                                                                                                    |                                                                      |         |
|                                                                                                    | C)<br>Agree                                                                                                    |                                                                                                    | Disagree                                                                              |                                                                                                    |                                                                      |         |

• zipファイルをダウンロード

|          |                                                                  |                                    |                         |                     |                   | 음 Login 섹         | Country / Region |
|----------|------------------------------------------------------------------|------------------------------------|-------------------------|---------------------|-------------------|-------------------|------------------|
| нзс      | Products and Solutions Industry Solutions                        | Services Support Training          | & Certification Partner | rs About Us         |                   |                   | Q                |
|          |                                                                  |                                    |                         |                     |                   |                   |                  |
|          | Title                                                            |                                    | SIZE                    |                     | Downloads         |                   |                  |
|          | WX1804HC WX1804H_WX1810H_WX1820<br>e Notes.pdf                   | 0H_WX1840H-CMW710-R5466P01 Releas  | 1.64 MB                 |                     | Downloads         |                   |                  |
|          | H3C WX1804H_WX1810H_WX1820H_WX<br>(Software Feature Changes).pdf | 1840H-CMW710-R5466P01 Release Note | 8 6.03 MB               |                     | Downloads         |                   |                  |
|          | WX1804H-CMW710-R5466P01.zip                                      |                                    | 548.69 MB               |                     | Downloads 🥑       |                   |                  |
|          |                                                                  |                                    |                         |                     |                   |                   |                  |
|          |                                                                  |                                    |                         |                     |                   |                   |                  |
|          |                                                                  |                                    |                         |                     |                   |                   |                  |
|          |                                                                  |                                    |                         |                     |                   |                   |                  |
|          |                                                                  | dhal                               |                         |                     |                   |                   |                  |
|          | Online Exhibition Center                                         | کِنِکِ Suppor                      | t                       | Training & Cert     | tification Te     | chnical Documents |                  |
| About Us | Contact Us                                                       | Support                            |                         | How to Buy          | Friendship link   | Follow H3C        | Contact Sales    |
| About Us | Offices                                                          | Software Downle                    | ad                      | Contact Sales       | Tsinghua Unigroup |                   |                  |
| News     | Service Hotlines                                                 | Technical Docum                    | nents                   | Find an H3C Partner |                   |                   |                  |
| Events   | Report Concerns                                                  | License Service                    |                         | Become a Partner    |                   |                   |                  |

• ダウンロード完了後、ZIPを解凍しIPEファイルのみ機器本体のフラッシュまでアップグレード。